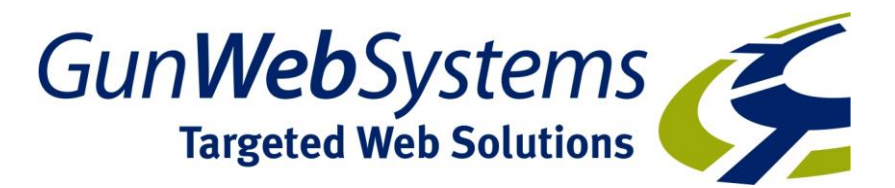

## **Guide to the Production Process**

#### Steps

- 1: Overview
- 2: Setting up the Production Process
- 3: Producing Purchase Orders and Customer Confirmations
- 4: Tracking Production
  - a: Reminders Report your "To Do" list
  - b: Following up on the schedule

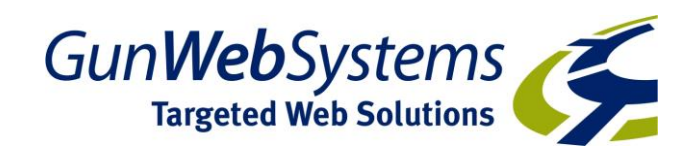

#### 1: Overview

Before you work through this process, you should be familiar with the Customer Quote Process (see Guide to the Xebra Advantage Quote Process).

As you will learn as you become experienced with Xebra, production can be effected in many ways. However this guide is the recommended general procedure for Promotional Products Items and any Process Jobs but can be used for any items. The advantage of this procedure is the use of the "Tracking" to provide a daily "to do" follow up list allowing anyone to respond to customer enquiries instantly.

NOTE: It depends on your internal procedure and if you have a "production/ sales support" team as to who does what and at what stage a job may be handed over to the "team".

In the Guide to the Xebra Advantage Quote Process, we finished at the stage of a quote being turned into a job (see 3.2: in that process)

NOTE: It depends on your internal procedure - if you have a production department that takes over from here or some other procedure - what other detail the rep needs to complete at this stage. Before the job actually proceeds the decoration quantity and pricing for that quantity needs to be set, the colour, sizing or other VENDOR INSTRUCTIONS entered in the relevant line items and perhaps artwork attached – this is covered in the Production Procedure guide.

| 🖉 Xebra Order Entry       |                                            |                     |          |                    |           |                  |           |                   |          |
|---------------------------|--------------------------------------------|---------------------|----------|--------------------|-----------|------------------|-----------|-------------------|----------|
| <u>File View Commands</u> | File View Commands Actions Enquiry Go Help |                     |          |                    |           |                  |           |                   |          |
|                           |                                            |                     |          |                    |           |                  |           |                   |          |
| Job: 1002                 | 37                                         |                     |          | Special Commission |           |                  |           |                   |          |
| Job Name: Chris           | tmas Golf Dav                              |                     |          | Be                 | n: JM     | Jim McLaren      |           |                   |          |
| Alternate Address         | Eilo Attachm                               | anta                |          |                    | P-1       | onn molearon.    |           |                   |          |
| Allemale Address          |                                            | ents                | D: · · · |                    |           |                  |           |                   |          |
| Status: Orde              | er in Process                              | <u> </u>            | Divisio  | on:                | <u>#9</u> |                  |           |                   |          |
| Customer: ABC             | <u>#</u>                                   | ABCXXXXXXXXX        |          |                    |           | Production:      | <u>#4</u> |                   |          |
| Billing Customer: ABC     | <i>i</i> 4                                 | QWRWQREQ            |          |                    |           | Created By: NC   | N         | aomi Coombs       |          |
| Ordered By: Nan           | cy Bright                                  |                     |          | -                  | <b>#</b>  | Order Date: 17-0 | 1-12      | Created: 17-01-12 | 12:07 AM |
| Ship To: Nani             | cv Bright                                  |                     |          | •                  | <b>#</b>  | Due Dete: 17-0   | 2-12      |                   |          |
| Bill To: Julie            |                                            |                     |          |                    | <u></u>   |                  |           |                   |          |
| Oustamer DO #             |                                            | _                   |          |                    | Date      | Completed:       |           |                   |          |
| Customer PO #.            |                                            |                     | 1        |                    |           | Invoice          |           |                   |          |
| Cost Center:              |                                            |                     |          |                    |           | Numbe            | r:        | _                 |          |
| Job Type: Standard        | Job                                        |                     | •        | •                  |           | Date             | e:        |                   |          |
| Date Note                 |                                            | Add                 | 1        |                    | Paid      | d:               |           |                   |          |
|                           |                                            |                     |          | 1                  |           |                  |           |                   |          |
|                           |                                            |                     | 🗆 Spe    | cial Inst          | ructions  |                  |           |                   |          |
|                           |                                            |                     |          |                    |           |                  |           |                   |          |
|                           |                                            |                     |          |                    |           |                  |           |                   |          |
|                           |                                            |                     |          |                    |           |                  |           |                   |          |
| <br>  Itam                | Description                                |                     | Ouentitu |                    | Ctotus    |                  | Fallou    | Quete Number      |          |
| DS09                      | 240 cm cotton                              | rich S/S nique note | uantity  | E o                | Status    |                  | rollow-up | 208               | 17-01-12 |
| SETUPITOTAL               | Setun                                      | icii 373 pique polo | 1        | IT                 |           |                  |           | 208               | 17-01-12 |
| EMBTOT5000                | Embroiderv to 50                           | )00 Stitches        | 110      | Ea                 |           |                  |           | 208               | 17-01-12 |
| FRTACC                    | Internal Freight A                         | ccrual              | 1        | LT                 |           |                  |           | 208               | 17-01-12 |
| HE238                     | 100% Coolde (                              | Cotton Back Cap     | 110      | Ea                 |           |                  |           | 208               | 17-01-12 |
| SETUP                     | Setup                                      |                     | 1        | LT                 |           |                  |           | 208               | 17-01-12 |
| EMBC2                     | Embroidery                                 |                     | 110      | Ea                 |           |                  |           | 208               | 17-01-12 |
| FRTACC                    | Internal Freight A                         | .ccrual             | 1        | LT                 |           |                  |           | 208               | 17-01-12 |
|                           |                                            |                     |          |                    |           |                  |           |                   |          |

If you have a production/sales support team that takes over from here or some other procedure - what other detail the rep needs to complete at this stage. Before the job actually proceeds the decoration quantity and pricing for that quantity needs to be set, the colour, sizing or other VENDOR INSTRUCTIONS entered in the relevant line items and perhaps artwork attached.

This guide will continue from this point and whether the sales person continues with the process or it is handed to a support person/team is dependent on your internal structure.

Please acquaint yourself with the terms MLI and RLI.

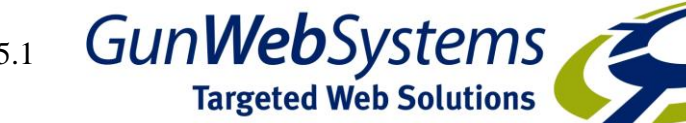

MLI (Main Line Item) is the finished item that is being quoted/ordered (the embroidered Polo or the Pad printed pen)

RLI (Related Line Item) are the sub items related to the MLI – the processes required (embroidery, art, setup, pad printing, internal freight accrual etc) – to produce the finished item.

We do suggest that if there is a Production/Sales Support person/team, the "hand over" is accompanied by the Job Summary or you may wish to print the Job Summary as a job ticket. It contains the detail of all the items and the suppliers being used, the customer and delivery address, the customers order date and purchase order to you and, the date the job is required plus expected cost and sell pricing. The Job Summary is available under ACTIONS>JOB SUMMARY.

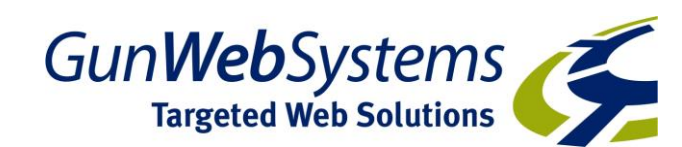

### 2: Setting up the Production Process.

Now we prepare the production tracking. In this order, we are ordering the polos from Shiny, getting Total Embroidery to embroider the logo on the front chest but we need Arty Johnson to create a new logo file for us in the correct format first and get that approved.

We may want Shiny to send the items directly to Total Embroidery rather than to us and us to them. We also need to give the Suppliers instructions on things like colours, sizes, decoration type and placement. We also want to add in reminders so we get a daily "to do" list to follow up.

To do this, we simply double click on the MLI (the PS09 line), enter what is required on that line and SCROLL through the other line items using the Aqua coloured right facing arrow editing or adding instructions to each line where required.

In our example, we double click the PS09 line and to add supplier instructions, we click on LONG DESCRIPTION (middle left of screen).

| 🥥 Line Item               |                           |                 |                       |                      |
|---------------------------|---------------------------|-----------------|-----------------------|----------------------|
| File View Commands Acti   | ons Help                  |                 |                       |                      |
|                           |                           |                 |                       |                      |
| Job Number: 100237        | Tracking:                 | •               | Follow up:            | Load Quote 208       |
| Item: PS09                | M 240gm                   | cotton rich S/  | S pique polo          |                      |
|                           | with co                   | ntrast raglan s | sleeves, piping and   |                      |
| Product Cat. WBL          | 📕 GL Sales: 4000          | #4              |                       |                      |
| Remarks:                  |                           |                 | Inventory item        | Vew job for customer |
| Long description and inst | tructions                 |                 | Total as freight      | Exclude from sales   |
| Ship to Contact:          |                           | - M             | Print item on invoice | Cost only item       |
| Sell To: ABC              | ABCXXXXXXXXX              | Buy Fro         | m: SHINY MA V         | Vinning Spirit       |
| Quantity Ordered: 110     | Ea                        |                 | Quantity Ordered: 110 | Ea                   |
| Quantity Shipped: 0       |                           |                 | Quantity Shipped: 0   |                      |
| Unit Price: 18.54         | 1 % <u>M</u> argin: 49.57 | ,               | Unit Cost: 9.35       | 5                    |
| Cost Center:              |                           |                 | Vendor Order Date:    | 🔤 🗆 Acknowledged     |
| Reorder Date:             | 🔟 Ship                    | By:             | Date Due: 17-02-      | -12 🔲 Shipped:       |
| 🔽 Image                   | 🗆 Royalty Code            |                 | Vendor Quote #:       |                      |
| Artwork included          | Alternate address         |                 | Vendor Job #:         |                      |
| Repeat for vendor         | Consecutive numbering     |                 | AP Sequence:          |                      |
| File Attachments          | Production definition     |                 |                       |                      |
|                           |                           |                 |                       |                      |
| e                         |                           |                 |                       |                      |

Anything that appears in the Long Description section of this window will appear on Customer documents (Quotes or Order Confirmations). Anything that appears in Vendor Instructions will appear on Supplier documents (Purchase Orders). Warehouse Instructions will appear on Packing Slips. Our customer wants 110 Red PS09 – 15 small, 32 medium, 39 Large and 24 XL. In the quote we gave all the colour and size options. We will firstly edit the Long Description so the Order confirmation will go back to the customer with their selected colours and sizes.

Then enter the relevant details into the Vendor Instructions. You can copy/paste from the Long Description if you wish but remember the supplier doesn't need to know that it is 240gm 40/60 cotton rich etc – they supplied that information with their product description and only need to know the colour/size information.

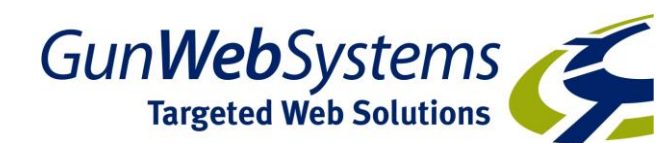

| Long Description And Instructions                                                             | X |  |  |  |
|-----------------------------------------------------------------------------------------------|---|--|--|--|
| Long Description:                                                                             |   |  |  |  |
| Unisex cotton rich short sleeves pique polo with contrast raglan sleeves, piping and plackets |   |  |  |  |
| Colour: Red/white/navy                                                                        |   |  |  |  |
| Sizes:<br>15 x Small, 32 x Medium, 39 x Large, 24 x XL                                        | - |  |  |  |
| ,<br>Vendor Instructions:                                                                     |   |  |  |  |
| Colour: Red/white/navy<br>Sizes:<br>15x S<br>32 x M<br>39 x I                                 | * |  |  |  |
| 24×XL                                                                                         | ~ |  |  |  |
| ,<br>Warehouse Instructions:                                                                  |   |  |  |  |
|                                                                                               | ^ |  |  |  |
|                                                                                               | ~ |  |  |  |
| <u>Q</u> K <u>C</u> ancel                                                                     |   |  |  |  |

Click OK to get back to the MLI. Now we tell Shiny when we want them to have their part of this job completed and where we want them to deliver this item to.

Just under the UNIT COST field (lower right) enter or select the date you require this supplier to have this item completed by. In our example we need to deliver the job by 17 February so we want Shiny to have despatched the PS09 by 3rd February. We also want Shiny to send the PS09 directly to our decorator, Total Embroidery. Click on **Alternate Address** (lower centre), select the TOTAL EMBROIDERY details straight from our Supplier masterfile by clicking on "Vendor" in the "Copy From" on the right. Click OK

|      | Alternate Address             | of \$10 years with |           |
|------|-------------------------------|--------------------|-----------|
|      | Alternate address information |                    |           |
| at i | Contact: Nancy Bright         | -                  | · #4      |
| 1    | Company name:                 |                    | Copy From |
| 5    | Address 1:                    |                    | Customer  |
|      | Address 2:                    |                    | ⊻endor    |
|      | Address 3:                    |                    |           |
|      | City:                         | State: Zi          | p:        |
| 2    | Carrier:                      | •                  |           |
|      | Inside delivery required      |                    |           |
|      |                               |                    |           |
|      | <u>O</u> K                    | <u>C</u> ancel     |           |
|      |                               |                    |           |

Now we want to set ourselves a reminder for our "to do" list. You can select a reason for the reminder from the drop down list (centre top) or you can type in your own reason. Set yourself a date you want the follow up to appear in your "to do" list.

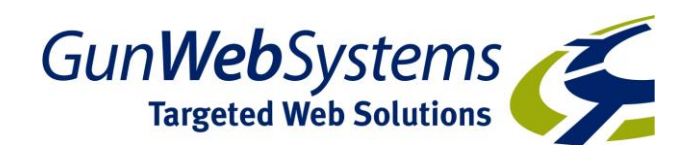

| 🥔 Line Item                      |                                  |                                         |
|----------------------------------|----------------------------------|-----------------------------------------|
| <u>File View Commands Action</u> | ıs <u>H</u> elp                  |                                         |
|                                  |                                  |                                         |
| Job Number: 100237               | Tracking:                        | Follow up: 31-01-12 Load Quote 208      |
| ltem: PS09                       | Quote Requeste<br>Customer Quote | d<br>/S pique polo                      |
|                                  | Art Production                   | sleeves, piping and                     |
| Product Cat.: WBL                | GL Sales: Press Proof            |                                         |
| Remarks:                         | Complete                         | □ Inventory item                        |
| I one description and instru     | ctions Reorder Due               | Total as freight     Exclude from sales |
| Ship to Contect                  |                                  | Total as composition                    |
| Ship to Contact                  |                                  |                                         |
| Sell To: ABC A                   | BCXXXXXXXXX                      | Buy From: SHINY Minning Spirit          |
| Quantity Ordered: 110            | Ea                               | Quantity Ordered: 110 Ea                |
| Quantity Shipped: 0              |                                  | Quantity Shipped: 0                     |
| Unit Price: 18.54                | % <u>M</u> argin: 49.57          | Unit Cost 9.35                          |
| Cost Center:                     |                                  | Vendor Order Date: 🔲 🗖 🗖 Acknowledged   |
| Reorder Date:                    | Ship By:                         | Date Due: 03-02-12 Shipped:             |
| 🔽 🔽 Image 🛛 🖓                    | Royalty Code                     | Vendor Quote #:                         |
| C Artwork included               | Alternate address                | Vendor Job #:                           |
| 🗌 🗆 Repeat for vendor 👘 🛛        | Consecutive numbering            | AP Sequence:                            |
| Specifications                   | Sales tax exception              | A boquence.                             |
| File Attachments                 | Production definition            |                                         |
| Line item tracking description   |                                  |                                         |

That line is scheduled so now click on the right facing aqua arrow in the icon bar to proceed to the next line in the job – in this case the Setup line for Total Embroidery. In this job, we are getting an artwork file created by Arty Johnson and will need a proof approval for the setup by 3<sup>rd</sup> February. Total Embroidery have 2 RLI – the setup and the actual embroidery. The Date Due should be the same date on both lines unless you want the system to produce a separate Purchase Order for each of the 2 lines

Note: the system allows you to enter different Date Dues for the same supplier in case you need some items immediately and others at a later date. If they are produced on the same Purchase Order, the Purchase order will create a separate page for each due date.

As the customer in this example wants the polos for the 17<sup>th</sup> February and we want to check them first, we will tell Total Embroidery that we want them to have despatched the embroidered garments to us by the 15<sup>th</sup> February. Note that there is a field on the bottom left called FILE ATTACHMENT. When the final artwork file is available, click this and attach the file so it is available to be sent with the Purchase Order if required but also available immediately if we get a repeat of the job at any time.

| 🧭 Line Item                 |                                               |                            |                      |
|-----------------------------|-----------------------------------------------|----------------------------|----------------------|
| <u>File View Commands A</u> | ctions <u>H</u> elp                           |                            |                      |
| 🇎 🗙 🗢 🛶 🐪                   |                                               |                            |                      |
| Job Number: 100237          | Tracking: Proof Approval                      | ▼ Follow up: 02-02-12      | Load Quote 208       |
| Item: SETUP TOTAL           | . 🦄 Setup                                     |                            |                      |
| Product Cat.                | GL Sales: 4000                                |                            |                      |
| Remarks:                    |                                               | Inventory item             | New job for customer |
| Long description and in     | astructions                                   | Total as freight           | Exclude from sales   |
| Chin to Contact             | ion de la la la la la la la la la la la la la | Total as composition       | Proof required       |
| Ship to Contact             | _                                             | Print item on invoice      | Cost only item       |
| Sell To: ABC                | ABCXXXXXXXXXX                                 | Buy From: TOTAL M Total Em | nbroidery            |
| Quantity Ordered: 1         | LT                                            | Quantity Ordered: 1        | LT                   |
| Quantity Shipped: 1         |                                               | Quantity Shipped: 1        |                      |
| Unit Price: 92              | .31 % <u>M</u> argin: 35                      | Unit Cost 60.00            |                      |
| Cost Center:                |                                               | Vendor Order Date:         | 📰 🗖 Acknowledged     |
| Reorder Date:               | Ship By:                                      | Date Due: 15-02-12         | Shipped:             |
| 🗆 Image                     | 🗆 Royalty Code                                | Vendor Quote #:            |                      |
| Artwork included            | Alternate address                             | Vendor Job #:              |                      |
| Repeat for vendor           | Consecutive numbering                         | AP Sequence:               |                      |
| File Attachments            | Sales tax exception Production definition     |                            |                      |
|                             |                                               |                            |                      |

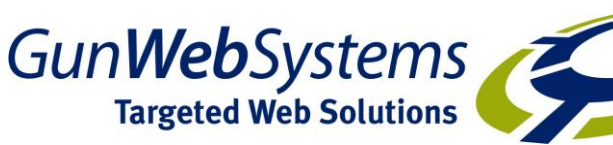

Use the Aqua right facing arrow to scroll to the next RLI – the embroidery. Click on LONG DESCRIPTION so we can let Total Embroidery know the decoration requirements.

| long Description And Instructions                                    | X |
|----------------------------------------------------------------------|---|
| Long Description:                                                    |   |
|                                                                      | ~ |
|                                                                      |   |
|                                                                      |   |
|                                                                      | Ŧ |
| Vendor Instructions:                                                 |   |
| Polos to be supplied by Shiny around 3rd of February 110 x PS09 Polo | ^ |
| Colour: Red/white/navy                                               |   |
| Sizes: 15 × 5, 32 × M, 39 × L, 24 × XL                               |   |
| Embroider ABC logo (plot 123) @ 5000 stitches on front left chest    | - |
| Warehouse Instructions:                                              |   |
|                                                                      | * |
|                                                                      |   |
|                                                                      |   |
|                                                                      | - |
| <u>O</u> K <u>C</u> ancel                                            |   |

Click OK. Now enter the Date Due (same as Setup line so goes as 1 Purchase Order) and a follow up date (we will set it so we get a reminder on the 13<sup>th</sup> February to give them a call)

| Dine Item                     |                        | suggest 1 and                                                       |                      |
|-------------------------------|------------------------|---------------------------------------------------------------------|----------------------|
| <u>File View Commands Act</u> | ions <u>H</u> elp      |                                                                     |                      |
|                               |                        |                                                                     |                      |
| Job Number: 100237            | Tracking: Due Complete | ▼ Follow up: 13-02-12                                               | Load Quote 208       |
| ∍ Item: EMBTOT5000            | M Embroider            | y to 5000 Stitches                                                  |                      |
| Product Cat.:                 | 🐪 GL Sales: 4000 🧴     | Ha l                                                                | _                    |
| Remarks:                      |                        | Inventory item                                                      | New job for customer |
| Long description and ins      | tructions              | <ul> <li>I otal as freight</li> <li>Total as composition</li> </ul> | Exclude from sales   |
| Ship to Contact               |                        | Print item on invoice                                               | Cost only item       |
| Sell To: ABC                  | ABCXXXXXXXXX           | Buy From: TOTAL                                                     | Total Embroidery     |
| Quantity Ordered: 110         | Ea                     | Quantity Ordered: 110                                               | Ea                   |
| Quantity Shipped: 0           |                        | Quantity Shipped: 0                                                 |                      |
| Unit Price: 0                 | % <u>M</u> argin: 0    | Unit Cost: 2.35                                                     | 5                    |
| Cost Center:                  |                        | Vendor Order Date:                                                  | 📶 🗔 Acknowledged     |
| Reorder Date:                 | Ship By:               | Date Due: 15-02-                                                    | 12 🔲 Shipped:        |
| 🗌 🗖 Image                     | 🗖 Royalty Code         | Vendor Quote #:                                                     |                      |
| Artwork included              | Alternate address      | Vendor Job #:                                                       |                      |
| Repeat for vendor             | Consecutive numbering  | AP Sequence:                                                        |                      |
| File Attachments              | Production definition  | ,                                                                   |                      |
| Follow up date                |                        |                                                                     |                      |
|                               |                        |                                                                     | Due Date: 130-04-09  |

Now we need to add the Art production line. Select Commands / New to add a new Line Item.

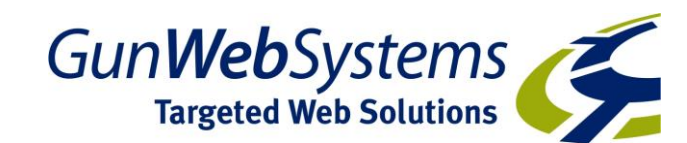

|                                  |                         | Bernier Date (00000 T Ventra Buste #           |
|----------------------------------|-------------------------|------------------------------------------------|
| 🥝 Line Item                      |                         |                                                |
| <u>File View</u> <u>Commands</u> | Actions Help            |                                                |
| 🖹 🗙 🗲 🛛 New                      | Ctrl+E                  |                                                |
| Job Nur Next                     | Ctrl+N cking: Due Compl | olete 💌 Follow up: 13-02-12 🗐 Load Quote 208   |
| Item:                            | is Ctrl+P               | roidery to 5000 Stitches                       |
| Delete                           |                         |                                                |
| Product Cat.:                    | GL Sales: 4000          | A1                                             |
| Bemarke:                         |                         | □ Inventory item □ New job for customer        |
|                                  | al far also alfana a    | 🗖 Total as freight 👘 Exclude from sales        |
| Long description an              | dinstructions           | 🔤 🔲 Total as composition 👘 Proof required      |
| Ship to Contact:                 |                         | 🔄 🙆 🔲 Print item on invoice 🛛 🔽 Cost only item |
| Sell To: ABC                     | ABCXXXXXXXXX            | Buy From: TOTAL 🙀 Total Embroidery             |
| Quantity Ordered:                | 110 Ea                  | Quantity Ordered: 110 Ea                       |
| Quantity Shipped:                | 0                       | Quantity Shipped: 0                            |
| Unit Price:                      | 0 % <u>M</u> argin: 0   | Unit Cost: 2.35                                |
| Cost Center:                     |                         | Vendor Order Date: 🔲 🗖 Acknowledged            |
| Reorder Date:                    | 📰 Shi                   | nip By: 🗾 Date Due: 15-02-12 🗐 Shipped:        |
| 🗆 Image                          | 🗖 Royalty Code          | Vendor Quote #:                                |
| Artwork included                 | Alternate address       | Vendor Job #:                                  |
| Repeat for vendor                | Consecutive numbering   | AP Sequence:                                   |
| File Attachments                 | Production definition   |                                                |
| Create a new line item           |                         |                                                |

#### Select Item Code from the options & click OK

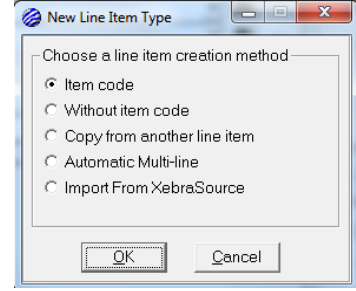

Type in the item code

| 🥝 Item Data                         |                        |
|-------------------------------------|------------------------|
| Item: ART                           | Ordering Instructions: |
| Description 1: ART - Art Production | ]                      |
| Description 2:                      |                        |
| Remarks:                            |                        |
| Product Category:                   |                        |
| 🗖 Total as freight                  |                        |
| Inventory item                      |                        |
| <u>Q</u> K <u>C</u> ancel           |                        |

#### Select the code & Click OK

Complete the Vendor Information required such as Tracking, Followup Date, Due Date (Supplier Due Date) Click OK

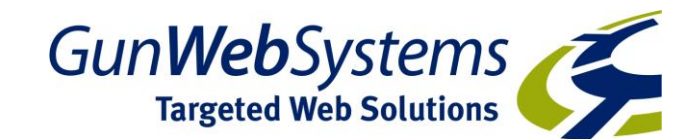

| - |                                                    | - |
|---|----------------------------------------------------|---|
| - | 🤣 Vendor/Scheduling Information                    | J |
| ł | Tracking: Art Production 🔹 Follow-up Date 20-01-12 |   |
| 1 | Vendor: 🗚 TY 🗾 🎽 Arty Johnson                      |   |
|   | Vendor Quote #.                                    |   |
|   | Vendor Job #:                                      |   |
| 4 | Vendor Order Date:                                 |   |
| ł | Ship By Date:                                      |   |
| I | Request/Due Date: 20-01-12                         |   |
| I | Shipped Date:                                      |   |
| I | Re-order Date:                                     |   |
| _ | Vendor acknowledgement                             |   |
| C | <u>QK</u> <u>Cancel</u>                            |   |

Now complete the Qty & pricing information. We have pre-loaded Arty's pricing, so just by entering the Sell Qty as 1 & TABBING through the remaining fields, the pricing auto fills. You can over-ride any of these pre-loaded prices if you wish. Click OK

|   | Line Item Quantities                    |                       |
|---|-----------------------------------------|-----------------------|
| ł | Disable automatic calculations Discount | Code: M Price:        |
| ł | Sell Quantities                         | Buy Quantities        |
| ł | Quantity Ordered: 1 ea                  | Quantity Ordered: 1   |
| ł | Quantity Shipped:                       | Quantity Shipped:     |
| - | Unit Price: 125.00                      | Unit Cost: 75.00      |
| 1 | Percent Margin: 40                      |                       |
| I | Cost only item                          |                       |
|   | <u>K</u>                                | Customer Item Enquiry |

In this example we have an ABC logo file but need it converted to an EPS. We can use the FILE ATTACHMENT facility to send the file we have and modify the description lines to explain what we want (or if there are a lot of instructions, go into Vendor Instructions in LONG DESCRIPTION). We need this done by tomorrow (Date Due) and we are setting a follow up of tomorrow with a reason of Art Production.

| 🥔 Line Item                                   |                                                                                      |
|-----------------------------------------------|--------------------------------------------------------------------------------------|
| <u>File View Commands Actions Help</u>        |                                                                                      |
|                                               |                                                                                      |
| Job Number: 1845 Tracking: Art Production     | Follow up: 07-04-09                                                                  |
| Item: ART MATA                                | ABC logo plot 123                                                                    |
| Convert to E                                  | EPS                                                                                  |
| Product Cat.: 🗚 👪 GL Sales: 4000 🛔            | Ha.                                                                                  |
| Remarks:                                      | Inventory item New job for customer                                                  |
| 1                                             | I otal as freight     Exclude from sales     Tatal as associate     Desclaration     |
| Long description and instructions             | I otal as composition     Proof required     Rint item on invoice     Cost only item |
|                                               |                                                                                      |
| Sell To: ABC2 ABC Plumbing Company - PA       | Buy From: ARTY Arty Johnson                                                          |
| Quantity Ordered: 1                           | Quantity Ordered: 1 It                                                               |
| Quantity Shipped: 0                           | Quantity Shipped: 0                                                                  |
| Unit Price: 125.00 % Margin: 40               | Unit Cost: 75.00                                                                     |
| Date Due: 07-04-09 📰 Shipped: 00-00-00 📰      | Vendor Order Date: 00:00:00 📰 🗔 Acknowledged                                         |
| 🗆 Image Reorder Date: 00-00-00                | Vendor Quote #:                                                                      |
| Artwork included Alternate address            | Vendor Job #:                                                                        |
| 🗌 🗖 Repeat for vendor 👘 Consecutive numbering | AP Sequence:                                                                         |
| Specifications Sales tax exception            | Al objection]                                                                        |
| File Attachments Production definition        |                                                                                      |
| Hoyalty Code                                  |                                                                                      |
| Product description line two                  |                                                                                      |
|                                               |                                                                                      |

To attach a file, click on File Attachments

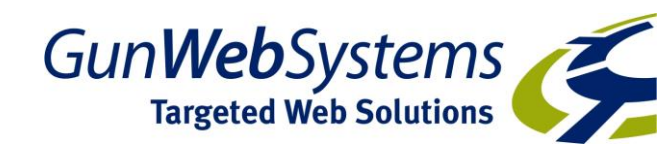

| File Attachments |                         |
|------------------|-------------------------|
| Add              | Prospecting Attachments |
| File Attachments |                         |
| File Name        | Size                    |
|                  |                         |
|                  |                         |
|                  |                         |
|                  |                         |

You can add a file from anywhere on your computer, or use a file already saved in the Customer's Prospecting file.

|             |           | N I 100007 T I' And December of the      |
|-------------|-----------|------------------------------------------|
| File Attach | ment      |                                          |
| File Name   | e: 10197  | 6.pdf                                    |
| Size        | : 45084   |                                          |
|             |           | Ogen <u>S</u> ave To Disk <u>D</u> elete |
|             | Attach to | emails of the following document types:  |
| ſ           | Zip       | Vendor Quote Request                     |
| Г           | Zip       | Customer Quote                           |
| ſ           | Zip       | Customer Acknowledgement                 |
| ſ           | Zip       | ✓ Purchase Order                         |
| ſ           | Zip       | Invoice                                  |
| ſ           | Zip       | Packing Slip                             |
| ſ           | Zip       | 🗖 CSI Release                            |
| Г           | Attac     | h to E-Commerce order history            |
|             |           | OK <u>C</u> ancel                        |

At this point you can tell the system to attach the file to any emailed documents you send out. In this case, we have selected Purchase Order, so the file will automatically attach to the Purchase Order we send to Arty. Click OK & Close the Attachment window.

If we arrow right at this pint, you will receive this message. Click OK and close the displayed line item window. Our job appears along with our "schedule".

| End of Line Items | ached the end of the line items for this job. |
|-------------------|-----------------------------------------------|
|                   | ОК                                            |

We want to attach the Artwork RLI to the PS09 MLI. To do this, just right click on the Artwork Line Item & select Add to Group, Select PS09 from the list

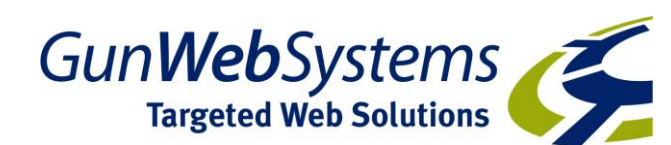

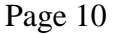

| -                         |                                                    |                              |              |           |                                | 3 . 1 . 2       |                   |            |
|---------------------------|----------------------------------------------------|------------------------------|--------------|-----------|--------------------------------|-----------------|-------------------|------------|
| Xebra Order Entry         |                                                    |                              |              | -         |                                |                 |                   |            |
| <u>File View Commands</u> | <u>A</u> ctions Enqu <u>i</u> ry                   | <u>G</u> o <u>H</u> elp      |              |           |                                |                 |                   |            |
| 🖹 🗶 🙀 💊 🔿                 |                                                    |                              |              |           | ×                              |                 |                   |            |
| Job: 1002                 | 37                                                 |                              |              |           |                                | ecial Commissio | on                |            |
| Job Name: Chris           | tmas Golf Day                                      |                              |              | Re        | p: JM Jim McLaren              |                 |                   |            |
| Alternate Address         | 🔲 File Attachm                                     | ents                         |              |           |                                |                 |                   |            |
| Status: Orde              | er in Process                                      | •                            | Divisio      | in:       | <i>6</i> 4                     |                 |                   |            |
| Customer: ABC             | <i>#</i> 4                                         | ABCXXXXXXXXXX                |              |           | Production:                    | <b>#</b> 4      |                   |            |
| Billing Customer: ABC     | <b>#</b>                                           | QWRWQREQ                     |              |           | Created By: N                  | <br>С N         | aomi Coombs       |            |
| Ordered By: Nanr          | cy Bright                                          |                              |              | -         | M Order Date: 17               | -01-12          | Created: 17-01-12 | 12:07 AM   |
| Ship To: Nan              | cy Bright                                          |                              |              | •         | M Due Date: 17                 | -02-12          |                   |            |
| Bill To: Julie            |                                                    |                              |              | •         | M Date Completed:              |                 |                   |            |
| Customer PO #:            |                                                    |                              |              |           | Invoice                        |                 |                   |            |
| Cost Center:              |                                                    |                              |              |           | Numb                           | er:             |                   |            |
| Job Type: Standard        | Job                                                |                              | •            | -         | Da                             | ite:            |                   |            |
| Date Note                 |                                                    |                              |              |           | Pa                             | iid:            |                   |            |
|                           |                                                    |                              |              |           |                                |                 |                   |            |
|                           |                                                    |                              | 🗆 Spe        | cial Inst | ructions                       |                 |                   |            |
|                           |                                                    |                              |              |           |                                |                 |                   |            |
|                           |                                                    |                              |              |           |                                |                 |                   |            |
|                           |                                                    |                              |              |           |                                |                 |                   |            |
| Item                      | Description                                        |                              | Quantity     | UOM       | Status                         | Follow-up       | Quote Number      | Quote Date |
|                           | 240gm cotton r                                     | rich S/S pique polo          | 110          | La        | Due Complete                   | 31-01-12        | 208               | 17-01-12   |
| EMPTOTE000                | Setup<br>Embroidon do Ef                           | 100 Stitchoo                 | 110          | LI<br>Ea  | Proor Approval<br>Due Cemplete | 13-02-12        | 200               | 17-01-12   |
| FRTACC                    | Internal Freight A                                 | coruel                       | 1            | LT        | Due complete                   | 13 02 12        | 208               | 17-01-12   |
| HE238                     | 100% Coolde (                                      | Cotton Back Can              | 110          | Ea        |                                |                 | 208               | 17-01-12   |
| SETUP                     | Setun                                              | ootton Duok oup              | 1            | LT        |                                |                 | 208               | 17-01-12   |
|                           |                                                    |                              | 110          | Ea        |                                |                 | 208               | 17-01-12   |
| EMBC2                     | Embroiderv                                         |                              |              |           |                                |                 | 000               |            |
| EMBC2<br>FRTACC           | Embroidery<br>Internal Freight A                   | ccrual                       | 1            | LT        |                                |                 | 208               | 17-01-12   |
| EMBC2<br>FRTACC           | Embroidery<br>Internal Freight A<br>Artwork for AB | ccrual<br>C logo plot        | 1            | LT        | Art Production                 | 20-01-12        | 208               | 17-01-12   |
| EMBC2<br>FRTACC           | Embroidery<br>Internal Freight A<br>Artwork for AB | ccrual<br>C logo plot Add T  | 1<br>o Group | LT        | Art Production                 | 20-01-12        | 208               | 17-01-12   |
| EMBC2<br>FRTACC<br>ART    | Embroidery<br>Internal Freight A<br>Artwork for AB | ccrual C logo plot Add T     | 1<br>o Group | LT        | Art Production                 | 20-01-12        | 208               | 17-01-12   |
| EMBC2<br>FRTACC<br>ART    | Embroidery<br>Internal Freight A<br>Artwork for AB | ccrual C logo plot Add T     | 1<br>o Group |           | Art Production                 | 20-01-12        | 208               | 17-01-12   |
| EMBC2<br>FRTACC<br>ART    | Embroidery<br>Internal Freight A<br>Artwork for AB | ccrual                       | 1<br>o Group |           | Art Production                 | 20-01-12        | 208               | 17-01-12   |
| EMBC2<br>FRTACC<br>ART    | Embroidery<br>Internal Freight A<br>Artwork for AB | Crual Clogo plot Add T Add T | 0 Group      |           | Art Production                 | 20-01-12        | 208               | 17-01-12   |

| Add Line Item To Grou                                                          | 1p                               |          |  |  |  |  |  |
|--------------------------------------------------------------------------------|----------------------------------|----------|--|--|--|--|--|
| Select the master item of the group to add ART - Artwork for ABC logo plot 123 |                                  |          |  |  |  |  |  |
| Item                                                                           | Description                      | Quantity |  |  |  |  |  |
| PS09                                                                           | 240gm cotton rich S/S pique polo | 110      |  |  |  |  |  |
| HE238                                                                          | 100% Coolde Cotton Back Cap      | 110      |  |  |  |  |  |
|                                                                                |                                  |          |  |  |  |  |  |
|                                                                                |                                  |          |  |  |  |  |  |
|                                                                                |                                  |          |  |  |  |  |  |
|                                                                                |                                  |          |  |  |  |  |  |
|                                                                                |                                  |          |  |  |  |  |  |
|                                                                                |                                  |          |  |  |  |  |  |
|                                                                                |                                  |          |  |  |  |  |  |
|                                                                                |                                  |          |  |  |  |  |  |
|                                                                                |                                  |          |  |  |  |  |  |
|                                                                                |                                  |          |  |  |  |  |  |
|                                                                                |                                  |          |  |  |  |  |  |
|                                                                                |                                  |          |  |  |  |  |  |
|                                                                                |                                  |          |  |  |  |  |  |
|                                                                                |                                  |          |  |  |  |  |  |
| ,                                                                              |                                  |          |  |  |  |  |  |
|                                                                                |                                  |          |  |  |  |  |  |

Double click on the MLI to return to the Order Entry Screen

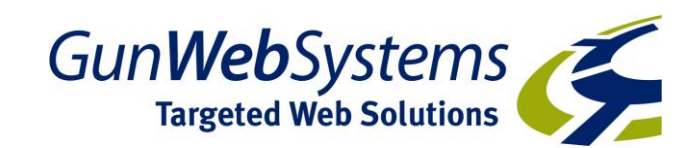

| <u></u>                          | 1 • 4 • 1 • 5 • 1 • 6 • 1 • 7 • 1 • 8 • 1 • 9 • 1 • | 10 11           | . 12      | 13 - 1 - 14 - 12 - 15 - 1 - 16 - 1 - 1 | 7                     |                   |            |  |  |
|----------------------------------|-----------------------------------------------------|-----------------|-----------|----------------------------------------|-----------------------|-------------------|------------|--|--|
| Xebra Order Entry                |                                                     |                 |           |                                        |                       |                   |            |  |  |
| <u>File View Commands</u>        | Actions Enquiry Go Help                             |                 |           |                                        |                       |                   |            |  |  |
|                                  |                                                     |                 |           |                                        |                       |                   |            |  |  |
| Job: 100237 🔽 Special Commission |                                                     |                 |           |                                        |                       |                   |            |  |  |
| Job Name: Chris                  | stmas Golf Day                                      |                 | Re        | ep: JM Jim McLaren                     |                       |                   |            |  |  |
| Alternate Address                | File Attachments                                    |                 |           | ,                                      |                       |                   |            |  |  |
| Status: Orde                     | er in Process                                       | Divisio         | on:       | <i>#</i>                               |                       |                   |            |  |  |
| Customer: ABC                    | ABCXXXXXXXXXXXXXXXXXXXXXXXXXXXXXXXXXXXX             |                 |           | Production:                            | <i>#</i> 4            |                   |            |  |  |
| Billing Customer ABC             | M OWBWOBEO                                          |                 |           | Created By N                           |                       | i Ch-             |            |  |  |
| Ordered By: Nan                  | cy Bright                                           |                 | •         |                                        | -                     | Created: 17-01-12 | 12:07 AM   |  |  |
|                                  |                                                     |                 |           |                                        |                       |                   |            |  |  |
| Bill To: Julia                   | Bit To Ver                                          |                 |           |                                        |                       |                   |            |  |  |
| Customer DO #                    | ·                                                   |                 | -         | Date Completed:                        |                       |                   |            |  |  |
| Customer PO #:                   |                                                     | _               |           | Invoice                                | or                    |                   |            |  |  |
| Cost Center:                     |                                                     |                 | _         | Nume                                   | iei.                  | _                 |            |  |  |
| Job Type: Standard               | Job                                                 |                 | <u>-</u>  |                                        |                       | _                 |            |  |  |
| Date Note                        |                                                     | A <u>d</u> d    |           | Pa                                     | aia: j                |                   |            |  |  |
|                                  |                                                     | <b>—</b> 0      | ·         |                                        |                       |                   |            |  |  |
|                                  |                                                     | I Spe           | cial inst | ructions                               |                       |                   |            |  |  |
|                                  |                                                     |                 |           |                                        |                       |                   |            |  |  |
|                                  |                                                     |                 |           |                                        |                       |                   |            |  |  |
|                                  |                                                     |                 | Luou      | 0                                      |                       |                   |            |  |  |
| Item<br>DS09                     | 240 gm cotton rich S/S pique pole                   | Uuantity<br>110 | E o       | Status<br>Due Complete                 | Follow-up<br>31_01_12 | 208               | Uuote Date |  |  |
| SETUP TOTAL                      | Setun                                               | 1               | IT        | Proof Approval                         | 02-02-12              | 208               | 17-01-12   |  |  |
| EMBTOT5000                       | Embroidery to 5000 Stitches                         | 110             | Ea        | Due Complete                           | 13-02-12              | 208               | 17-01-12   |  |  |
| EBTACC                           | Internal Ereight Accrual                            | 1               | IT        | Duo compieto                           | 10 02 12              | 208               | 17-01-12   |  |  |
| ART                              | Artwork for ABC logo plot 123                       | 1               | ea        | Art Production                         | 20-01-12              | 200               | TTOTTE     |  |  |
| HE238                            | 100% Coolde Cotton Back Cap                         | 110             | Ea        |                                        |                       | 208               | 17-01-12   |  |  |
| SETUP                            | Setup                                               | 1               | LT        |                                        |                       | 208               | 17-01-12   |  |  |
| EMBC2                            | Embroiderv                                          | 110             | Ea        |                                        |                       | 208               | 17-01-12   |  |  |
| FRTACC                           | Internal Freight Accrual                            | 1               | LT        |                                        |                       | 208               | 17-01-12   |  |  |
|                                  |                                                     |                 |           |                                        |                       |                   |            |  |  |
|                                  |                                                     |                 |           |                                        |                       |                   |            |  |  |
|                                  |                                                     |                 |           |                                        |                       |                   |            |  |  |
|                                  |                                                     |                 |           |                                        |                       |                   |            |  |  |
|                                  |                                                     |                 |           |                                        |                       |                   |            |  |  |
|                                  |                                                     |                 |           |                                        |                       |                   |            |  |  |
|                                  |                                                     |                 |           |                                        |                       |                   |            |  |  |
|                                  |                                                     |                 |           |                                        |                       |                   |            |  |  |
|                                  |                                                     |                 |           |                                        |                       |                   |            |  |  |
|                                  |                                                     |                 |           |                                        |                       |                   |            |  |  |
| Line item list                   |                                                     |                 |           |                                        |                       |                   |            |  |  |
|                                  |                                                     |                 |           |                                        |                       |                   |            |  |  |

You can now repeat this process for any other line items.

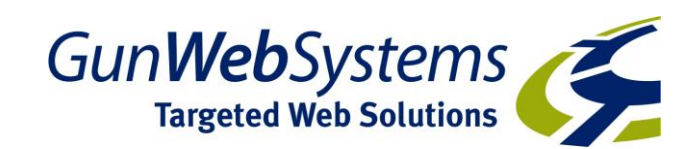

## 3: Producing Purchase Orders and Customer Confirmations

Having set up the production schedule, we can now create our Purchase orders (PO) for all the suppliers and send the customer an Order Confirmation if required.

| 🎯 Xebra Order Entry    |                                                      |                            |           |                |           |              |            |  |  |
|------------------------|------------------------------------------------------|----------------------------|-----------|----------------|-----------|--------------|------------|--|--|
| File View Commands     | Eile View Commands Actions Enquiry Go Help           |                            |           |                |           |              |            |  |  |
|                        | Prepare Customer Quote                               | x l                        |           |                |           |              |            |  |  |
|                        | Record Customer Order                                |                            |           |                |           |              |            |  |  |
| Job:  1002             | Prenare Vendor Purchase Order                        | Special Commission         |           |                |           |              |            |  |  |
| Job Name: Chri         | Customer Acknowledgement                             | Rep: JM Jim McLaren        |           |                |           |              |            |  |  |
| Alternate Address      | Customer Acknowledgement                             |                            |           |                |           |              |            |  |  |
| Status: Ord            | Print Packing Slip                                   | Divicio                    | n:        | <b>#</b>       |           |              |            |  |  |
|                        | Receive Vendor Invoice                               | Divisio                    | n.j       |                |           |              |            |  |  |
| Customer: ABC          | Enter/Relieve Inventory                              |                            |           | Production:    | <u> </u>  |              |            |  |  |
| Billing Customer: ABC  | Invoice Customer                                     |                            |           | Created By: N  |           | laomi Coombs |            |  |  |
| Ordered By: Nan        | Print Shipping Label                                 | Created: 17-01-12 12:07 AM |           |                |           |              |            |  |  |
| Shin To: Nan           | Print Misc. Job Document                             |                            |           |                | 7 00 10   |              |            |  |  |
|                        |                                                      | <u> </u>                   |           | Due Date:      | 7-02-12   |              |            |  |  |
|                        | Bill I o: Julie Sales Tax Reversal I Date Completed: |                            |           |                |           |              |            |  |  |
| Customer PO #:         | Credit Job                                           |                            |           | Invoice        |           |              |            |  |  |
| Cost Center:           | Print Job Summary                                    |                            |           | Num            | iber:     |              |            |  |  |
| Inh Type: Standard Inh |                                                      |                            |           |                |           |              |            |  |  |
| oblinger Standard Job  |                                                      |                            |           |                |           |              |            |  |  |
|                        |                                                      | A <u>d</u> d               |           |                | unu.j     |              |            |  |  |
|                        |                                                      |                            |           |                |           |              |            |  |  |
|                        |                                                      | L Spe                      | cial Inst | ructions       |           |              |            |  |  |
|                        |                                                      |                            |           |                |           |              |            |  |  |
|                        |                                                      |                            |           |                |           |              |            |  |  |
|                        |                                                      |                            |           |                |           |              |            |  |  |
| Item                   | Description                                          | Quantity                   | UOM       | Status         | Follow-up | Quote Number | Quote Date |  |  |
| PS09                   | 240qm cotton rich S/S pique polo                     | 110                        | Ea        | Due Complete   | 31-01-12  | 208          | 17-01-12   |  |  |
| SETUP TOTAL            | Setup                                                | 1                          | LT        | Proof Approval | 02-02-12  | 208          | 17-01-12   |  |  |
| EMBTOT5000             | Embroidery to 5000 Stitches                          | 110                        | Ea        | Due Complete   | 13-02-12  | 208          | 17-01-12   |  |  |
| FRTACC                 | Internal Freight Accrual                             | 1                          | LT        |                |           | 208          | 17-01-12   |  |  |
| ART                    | Artwork for ABC logo plot 123                        | 1                          | ea        | Art Production | 20-01-12  |              |            |  |  |
| HE238                  | 100% Coolde Cotton Back Cap                          | 110                        | Ea        | Due Complete   | 13-02-12  | 208          | 17-01-12   |  |  |
| SETUP<br>EMPC2         | Setup                                                | 110                        | LI        |                |           | 208          | 17-01-12   |  |  |
|                        | Internal Freight Accrual                             | 110                        | La        |                |           | 200          | 17-01-12   |  |  |
|                        | Internal Freight Accidal                             |                            |           |                |           | 200          | 17-01-12   |  |  |
|                        |                                                      |                            |           |                |           |              |            |  |  |
|                        |                                                      |                            |           |                |           |              |            |  |  |
|                        |                                                      |                            |           |                |           |              |            |  |  |
|                        |                                                      |                            |           |                |           |              |            |  |  |
|                        |                                                      |                            |           |                |           |              |            |  |  |
|                        |                                                      |                            |           |                |           |              |            |  |  |
|                        |                                                      |                            |           |                |           |              |            |  |  |
|                        |                                                      |                            |           |                |           |              |            |  |  |
|                        |                                                      |                            |           |                |           |              |            |  |  |
|                        |                                                      |                            |           |                |           |              |            |  |  |
|                        | fear the second second second                        |                            |           |                |           |              |            |  |  |
| Prepare a purchase ord | er for the current job.                              |                            |           |                |           |              |            |  |  |
|                        |                                                      |                            |           |                |           |              | //         |  |  |

At the job screen in Order Entry, click ACTIONS>PREPARE VENDOR PURCHASE ORDER

If there is only one Supplier on the job, the Supplier code will automatically populate in the Vendor field. In our example, we have 4 suppliers. If you click the downward facing arrow to the right of the Vendor field, the suppliers we are using in this particular job will appear. We will produce the Shiny PO first by clicking on the SHINY code from the drop down list and hitting the TAB key.

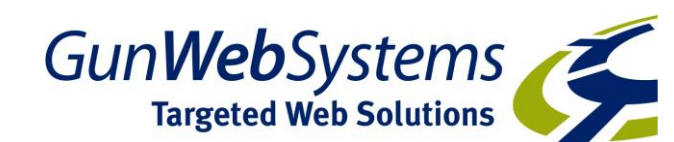

Version 2015.1

| Prepare Vendor Purchase    | e Order      | the state of the state  |          |            |                                    |           |
|----------------------------|--------------|-------------------------|----------|------------|------------------------------------|-----------|
| File Commands Help         |              |                         |          |            |                                    |           |
| 1                          |              |                         |          |            |                                    |           |
| Vendor:                    | <u>•</u>     |                         |          |            | Shipping Information –<br>Carrier: |           |
| Production SHINY<br>TOTAL  | ən           | -                       |          |            | 🗌 Inside delivery re               | equired   |
| Urder To Contact:          |              |                         | <b>•</b> | <u>999</u> |                                    |           |
| Remit To Contact:          |              |                         | •        | <u>#</u>   |                                    |           |
| Existing purchase orders   | for the sele | cted vendor on this job | 0        |            |                                    |           |
| Select items for the nurch | aso ordor    |                         |          |            |                                    |           |
| Item                       | Descriptio   | n                       |          | Quantity   | UOM Unit Cost E                    | Extension |
|                            |              |                         |          |            |                                    |           |
| Select a vendor for the pu | ırchase      |                         |          |            |                                    | 1.        |

The items being supplied by Shiny appear in the lower portion of the screen and the PO date and the person you want to be the contact for this item (defaults to Sales Rep but you can replace that). If you want to specify a particular transport company/courier, enter that (or if you have entered your transport companies into the Shipping Instructions of Control Files you can select from your drop down list).

Note: If there is an item selected in the lower half that you don't want to appear on the PO (eg internal freight accrual) simply double click on it to de-select it.

Now click COMANDS>CREATE PURCHASE ORDER.

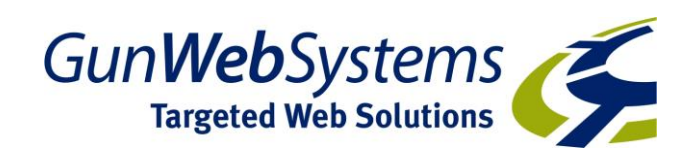

| Prepare Vendor Purchase Order                                |                                    |
|--------------------------------------------------------------|------------------------------------|
| Eile Commands Help                                           |                                    |
| Create Purchase Order                                        |                                    |
| Vendor: SHINY 💽 🏄 Winning Spirit                             | Shipping Information               |
| P.O. Date: 19-01-12                                          | Carrier:                           |
| Production Contact: Jim McLaren                              | Inside delivery required           |
| Order To Contact.                                            | A                                  |
| Remit To Contact:                                            | A                                  |
| Existing purchase orders for the selected vendor on this job |                                    |
| P.O. Number Date Item Description                            |                                    |
|                                                              | 19                                 |
|                                                              |                                    |
|                                                              |                                    |
|                                                              |                                    |
| Select items for the purchase order.                         | Quantity LIOM Linit Cost Extension |
| X PS09 240gm cotton rich S/S pique polo                      | 110 Ea 9.35 1028.50                |
| FRTACC Internal Freight Accrual                              | 1 LT 30.00 30.00                   |
|                                                              |                                    |
|                                                              |                                    |
|                                                              |                                    |
|                                                              |                                    |
|                                                              |                                    |
|                                                              |                                    |
|                                                              |                                    |
| Make the vendor purchase order.                              |                                    |

Remember we specified in the scheduling that we wanted Shiny to send direct to our Embroiderer – have a look at the Deliver to address below – of course the layout of this form is dictated by you.

| Pantheon Systems                                  | PO I<br>CHI<br>Ph (<br>Ph (                                                                                 | Box 5440<br>TTAWAY B/<br>02 4389 860<br>02 4389 861                                                                                           | AY, NSW, 2261<br>10<br>11                                                                                       | PURC<br>Number<br>100237                                   | CHASE        | Date<br>19-01-12<br>Page 1 of 1 |        |              |
|---------------------------------------------------|----------------------------------------------------------------------------------------------------|----------------------------------------------------------------------------------------------------|----------------------------------------------------------------------------------------------------|------------------------------------------------------------|--------------|---------------------------------|--------|--------------|
| Your Quote Number<br>See Below                    | Si<br>0                                                                                                    | hip Date<br>3-02-12                                                                                                    | Our Account Number                                                                                              | Contact<br>Jim McLaren                                     |              |                                 | Custom | er Order No. |
| TO:<br>Vendor Info.: Phone<br>Jii<br>To<br>1<br>M | Winning<br>Shiny F<br>195-197<br>FAIRFIE<br>: 03 9499<br>rer To:<br>m Brow<br>tal Eml<br>Smith S<br>elbourn | g Spirit<br>Pty Ltd<br>7 Grange Road<br>ELD VIC 307:<br>9 2388 Fax: 03 9-<br>9 2388 Fax: 03 9-<br>70<br>m<br>broidery<br>St<br>St<br>VIC 3000 | j<br>8<br>499 9868 Email: jmclare                                                                               | en@pantheon.com.au                                         | Deliver Via: |                                 |        |              |
| Quantity                                          | UM I                                                                                                    | tem Des                                                                                                    | cription                                                                                                    |                                                            | Unit Cost    |                                 | GST    | Extension    |
| 110                                               | Ea F                                                                                                    | PS09 240<br>with<br>Sp<br>Siz<br>15<br>32<br>39<br>24                                                                                         | )gm cotton rich S/S<br>h contrast raglan sl<br>ecial Instructions: C<br>es:<br>x S<br>x S<br>x M<br>x L<br>x XL | b pique polo<br>eeves, piping and<br>Colour: Red/white/nav | 9.35<br>V    |                                 | 0.94   | 1131.35      |

At this stage, you do get the opportunity of adding special instructions to this PO by using the OPTIONS at the top. We do not recommend this unless it is a note to the supplier that you do not want recorded on the job - "can you help us out on this one please Peter as the customer has a nearly impossible deadline" sort of thing. All Special instructions should be entered in Vendor Instructions on their line item.

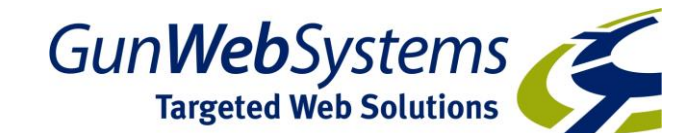

Click FILE>SAVE to get a final preview and select the e-mail icon if you would like to e-mail to your supplier. Repeat this process for all Vendors Purchase Orders.

| Xebra Print Preview            |                                |                                  |                                   |                        | CONTRACTOR OF THE OWNER. |          |              |
|--------------------------------|--------------------------------|----------------------------------|-----------------------------------|------------------------|--------------------------|----------|--------------|
| File Edit Commands Insert Help |                                |                                  |                                   |                        |                          |          |              |
| ▝▓▓ ▟▟Qॼ ↗ ▓▆▆≍ ᆃ→ ₥∠ॗॕॕॼॼ ▚   |                                |                                  |                                   |                        |                          |          |              |
|                                |                                |                                  |                                   |                        |                          |          |              |
|                                |                                |                                  |                                   |                        |                          |          |              |
|                                |                                |                                  |                                   |                        |                          |          |              |
|                                | Pantheon Systems               | PO Box 5440                      |                                   |                        | PURCH                    |          | FR           |
|                                | 2000                           | CHITTAWAY BAY, NSW, 2261         |                                   |                        | Number                   | Date     |              |
|                                | 1 horas and                    | Pb 02 4389 8600                  |                                   |                        | 100237                   | 19-01-12 | 2            |
|                                | Yeu                            | Ph 02 4389 8611                  |                                   |                        | L                        | Pag      | e 1 of 1     |
|                                |                                |                                  |                                   |                        |                          |          |              |
|                                | Your Quote Number<br>See Below | Ship Date<br>03-02-12            | Our Account Number                | Contact<br>Jim McLaren |                          | Custom   | er Order No. |
|                                |                                |                                  |                                   |                        | Define 1 fee             |          |              |
|                                | то: у                          | Ninning Spirit<br>Shiny Pty I td |                                   |                        | Deliver via.             |          |              |
|                                | 1                              | 195-197 Grange Ro                | ad                                |                        |                          |          |              |
|                                | ŀ                              | -AIRFIELD VIC 3                  | 078                               |                        |                          |          |              |
|                                |                                |                                  |                                   |                        |                          |          |              |
|                                |                                |                                  |                                   |                        |                          |          |              |
|                                | Vendor Info.: Phone:           | 03 9499 2388 Fax: 03             | 9499 9868 Email: jmclar           | en@pantheon.com.au     |                          |          |              |
|                                | Deliv                          | er To:                           |                                   |                        |                          |          |              |
|                                | Jin                            | n Brown<br>tal Embroidery        |                                   |                        |                          |          |              |
|                                | 1.5                            | Smith St                         |                                   |                        |                          |          |              |
|                                | Me                             | elbourne VIC 300                 | )                                 |                        |                          |          |              |
|                                | Quantity U                     | JM Item D                        | escription                        |                        | Unit Cost                | GST      | Extension    |
|                                | 110 E                          | Ea PS09 2                        | 40am cotton rich S/               | S nique nolo           | 9 35                     | 0.94     | 1131 35      |
|                                |                                | Lu 1000 1                        | vith contrast raglan s            | leeves, piping and     | 0.00                     | 0.54     | 1101.00      |
|                                |                                | 0                                | Special Instructions: (<br>Sizes: | Colour: Red/white/nav  | у                        |          |              |
|                                |                                | 1                                | 5 x S                             |                        |                          |          |              |
|                                |                                | 3                                | l2 x iVl<br>19 x L                |                        |                          |          |              |
|                                |                                | 2                                | 4 x XL                            |                        |                          |          |              |
|                                |                                |                                  |                                   |                        |                          |          |              |

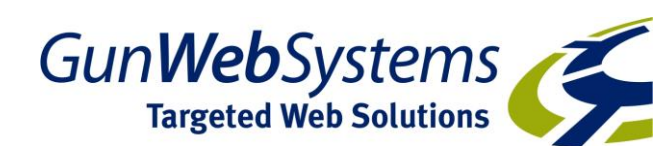

# Your job is now in production. If you would like to send your customer an Order Confirmation, click ACTIONS>CUSTOMER ACKNOWLEDGEMENT. The layout is of course up to you.

| 🥝 Xebra Order Entry       |                                  |          |           |                    |                  |                                    |            |
|---------------------------|----------------------------------|----------|-----------|--------------------|------------------|------------------------------------|------------|
| <u>File View Commands</u> | Actions Enquiry Go Help          |          |           |                    |                  |                                    |            |
|                           | Prepare Customer Quote           |          |           | X                  |                  |                                    |            |
|                           | Record Customer Order            |          |           |                    |                  |                                    |            |
| Job: 1002                 | Prepare Vendor Purchase Order    |          |           | l in ≥t            | pecial Commissio | n                                  |            |
| Job Name: Chris           | Customer Acknowledgement         |          | Re        | ep: JM Jim McLaren |                  |                                    |            |
| Alternate Address         | Print Packing Slip               |          |           |                    |                  |                                    |            |
| Status: Orde              | Receive Vendor Invoice           | Divisio  | in:       | 4                  |                  |                                    |            |
| Customer: ABC             | Enter/Policy/a Inventory         |          | ,         | Production:        | 14               |                                    |            |
| Billing Customer ABC      | Inveice Customer                 |          |           | Created Bry N      |                  | : O h -                            |            |
| Output Dia Non            | Drive Customer                   |          |           |                    |                  | aomi Coomps<br>Croatod: 17-01-12 " | 12-07 AM   |
| Ordered By: Nari          | Print Shipping Laber             | L        | <u> </u>  | Order Date: 17     | 7-01-12          | Created. 17-01-12                  | 12.07 AM   |
| Ship To: Nan              | Print Misc. Job Document         |          | -         | Due Date: 17       | 7-02-12 🔟        |                                    |            |
| Bill To: Julie            | Sales Tax Reversal               |          | •         | 🙆 Date Completed:  |                  |                                    |            |
| Customer PO #:            | Credit Job                       |          |           | _ Invoice          |                  |                                    |            |
| Cost Center:              | Print Job Summary                |          |           | Numl               | ber:             |                                    |            |
| Job Turor Rhandowd        | 1-h                              |          | 7         | Di                 | ate:             |                                    |            |
| Job Type, Standard        |                                  | _        |           | P                  | aid              | _                                  |            |
|                           |                                  | Add      |           |                    |                  |                                    |            |
|                           |                                  |          |           |                    |                  |                                    |            |
|                           |                                  | I Spe    | ciai insi | ructions           |                  |                                    |            |
|                           |                                  |          |           |                    |                  |                                    |            |
|                           |                                  |          |           |                    |                  |                                    |            |
|                           |                                  |          |           |                    |                  |                                    |            |
| Item                      | Description                      | Quantity | UOM       | Status             | Follow-up        | Quote Number                       | Quote Date |
| PS09                      | 240gm cotton rich S/S pique polo | 110      | Ea        | Due Complete       | 31-01-12         | 208                                | 17-01-12   |
| SETUP TOTAL               | Setup                            | 1        | LT        | Proof Approval     | 02-02-12         | 208                                | 17-01-12   |
| EMBTOT5000                | Embroidery to 5000 Stitches      | 110      | Ea        | Due Complete       | 13-02-12         | 208                                | 17-01-12   |
|                           | Internal Freight Accrual         | 1        | LI        | Art Draduction     | 20.01.12         | 208                                | 17-01-12   |
| HE238                     | 100% Coolde Cotton Back Can      | 110      | Ea        | Due Complete       | 13-02-12         | 208                                | 17-01-12   |
| SETUP                     | Setup                            | 1        | LT        | Due complete       |                  | 208                                | 17-01-12   |
| EMBC2                     | Embroidery                       | 110      | Ea        |                    |                  | 208                                | 17-01-12   |
| FRTACC                    | Internal Freight Accrual         | 1        | LT        |                    |                  | 208                                | 17-01-12   |
|                           |                                  |          |           |                    |                  |                                    |            |
|                           |                                  |          |           |                    |                  |                                    |            |
|                           |                                  |          |           |                    |                  |                                    |            |
|                           |                                  |          |           |                    |                  |                                    |            |
|                           |                                  |          |           |                    |                  |                                    |            |
|                           |                                  |          |           |                    |                  |                                    |            |
|                           |                                  |          |           |                    |                  |                                    |            |
|                           |                                  |          |           |                    |                  |                                    |            |
|                           |                                  |          |           |                    |                  |                                    |            |
|                           |                                  |          |           |                    |                  |                                    |            |
|                           |                                  |          |           |                    |                  |                                    |            |
|                           |                                  |          |           |                    |                  |                                    |            |

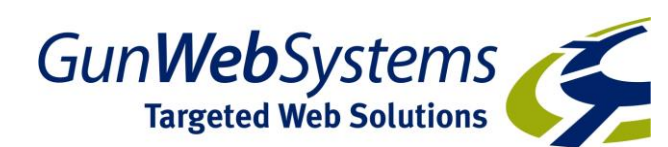

### 4: Tracking Production

Having set up your production schedule, it is extremely important to keep it updated. It is like your CRM programs and diaries. They are great tools but if you don't use them religiously, they become unreliable.

## The first task EVERY DAY for a person looking after the production process is to run your "To Do" list

| 🕽 Xebra Reports              |                                 |
|------------------------------|---------------------------------|
| File Go Help                 |                                 |
| Outstanding Quotes           | Reminders                       |
| Quote Conversions            | Reorder Report                  |
| WIP Report                   | Order Comparison                |
| Order Journal                | Sales Comparison                |
| Sales Journal                | Income Comparison               |
| Income Journal               | Item Price List                 |
| Open Orders By Customer      | Customer History                |
| Open Orders By Vendor        | Customer Sales by Fiscal Period |
| Orders By Customer Category  | Customer Year to Year           |
| Orders by Product Category   | Customer New vs Total           |
| Vendor Order Journal         | Customer Fiscal Year to Year    |
| Vendor Sales Journal         | Line Item Tracking by Vendor    |
| Order History                |                                 |
| Generate a reminders report. |                                 |

a: Reminders Report – your "To Do" list

From the Order Entry screen, click GO>REPORTS>REMINDERS. Enter the date range for your to do list – typically from T (today) to T (today) but if it is a Monday, it is always wise to cover Saturday and Sunday as well just in case a reminder has inadvertently been set for the weekend. We are running this just for jobs relating to the Red Production team.

Untick everything except Line item tracking information and click OK

| 🤣 Reminders                                                                                  |                                                                           |                                                                                               |
|----------------------------------------------------------------------------------------------|---------------------------------------------------------------------------|-----------------------------------------------------------------------------------------------|
| Date From:  31-01-12 To:  3<br>Sales Rep:                                                    | 1-01-12                                                                   |                                                                                               |
| Production: RED 🎽 The Re                                                                     | d Team                                                                    |                                                                                               |
| Past due invoice 10 to 15 days Past due invoice 30 to 35 days Cast due invoice 30 to 35 days | Sorting and Grouping<br><u>G</u> roup by sales rep.<br>Group by customer. |                                                                                               |
| Past due invoice 60 days     Ino item tracking information     Scheduled to ship             | <ul> <li>by job number</li> <li>by job due date</li> </ul>                | C by line followup<br>C by line scheduled ship date                                           |
| Acknowledgement not received     Artwork not returned                                        | C by job inv date<br>C by job order date<br>C by job completed date       | by line order date     by line reorder date     by line reorder date     by line date shinned |
| Completed but not invoiced                                                                   | C by payment due date                                                     | Keep jobs together.                                                                           |
| Due for reorder                                                                              | C Asce                                                                    | ending                                                                                        |
| ☐ Show Job <u>N</u> otes                                                                     | C Des                                                                     | cending                                                                                       |
|                                                                                              | <u>O</u> K <u>C</u> ancel                                                 |                                                                                               |

The resultant report will give you a list of all components of jobs that you need to be following up providing you with the job number, the line within that job and the reason along with the contact details of the supplier you are following up

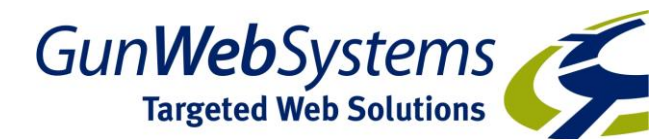

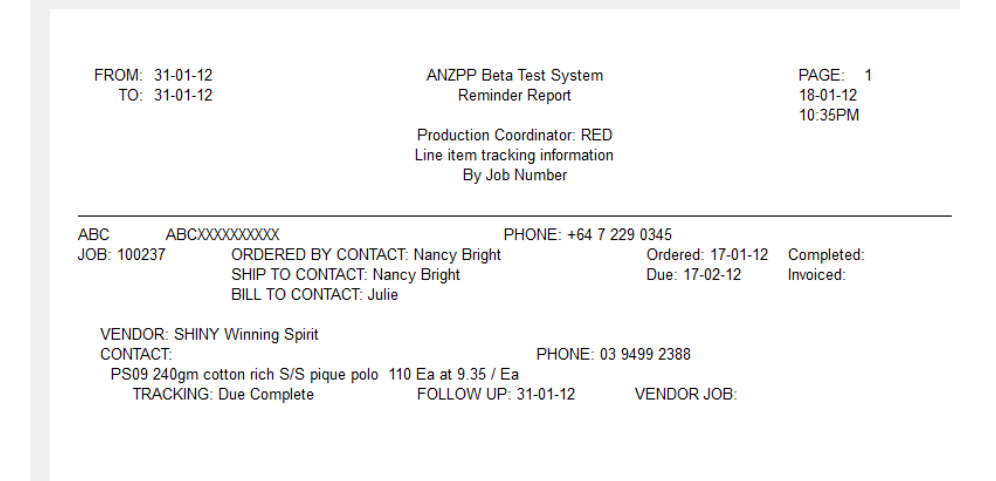

#### b: Following up on the schedule

Having run the To Do list, the second most important job for the person following up production is to review EVERY time on that list and either finalise the line or update the follow up date and note a reason why it has changed. The benefit to all is that anyone can look at any job at any time and see what is happening on a job, if there is a delay, why there is a delay, when the goods were dispatched. This reduces dramatically the need to chase staff up to find out what they know and allows instant response to customer enquiries.

In our list above, we have 1 job to follow up, 100237. We need to follow up to make sure that the shirts will be ready to go to the embroiderer by the due date.

Locate the Xebra job by, from Order Entry, COMMANDS>FIND JOB and look for job 100237. Then I would double click on the line that required follow up. Once you have confirmed the delivery is on track, set the TRACKING to Complete and remove the follow up date

| 🥔 Line Item                         |                                                |
|-------------------------------------|------------------------------------------------|
| File View Commands Actions Help     |                                                |
|                                     |                                                |
| Job Number: 100237 Tracking: 🖸      | ue Complete 🗾 Follow up: 🔲 Load Quote 208      |
| Item: PS09                          | uote Requested<br>ustomer Quote VS pique polo  |
| Ar                                  | rt Production sleeves, piping and              |
| Product Cat.: WBL 📕 GL Sales: Pr    | ress Proof<br>ue Complete                      |
| Remarks:                            | omplete                                        |
| Long description and instructions   | eorder Due                                     |
| Ship to Contact:                    | M     Print item on invoice     Cost only item |
| Sell To: ABC ABC                    | Buy From: SHINY Minning Spirit                 |
| Quantity Ordered: 110 Ea            | Quantity Ordered: 110 Ea                       |
| Quantity Shipped: 0                 | Quantity Shipped:                              |
| Unit Price: 18.54 % <u>M</u> a      | argin: 49.57 Unit Cost: 9.35                   |
| Cost Center:                        | Vendor Order Date: 19-01-12 📰 🗖 Acknowledged   |
| Reorder Date:                       | Ship By: 🗾 Date Due: 03-02-12 🗐 Shipped: 🗐     |
| 🔽 Image 🗌 🗆 Royalty Code            | Vendor Quote #:                                |
| Artwork included 🔽 Alternate addre  | vendor Job #                                   |
| Repeat for vendor Consecutive nu    | mbering AP Sequence:                           |
| Specifications Sales tax excep      | otion , start                                  |
| File Attachments   Production defin | nition                                         |
| Line item tracking description      |                                                |

Then close the line item and make a note on the job by clicking ADD in the centre of the job screen to the right of the Notes. Add a note that Shiny have confirmed they are ready to ship the polos to Total Embroidery.

Version 2015.1

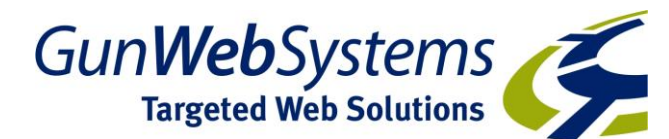

| File View Commands Actions Enquiry Go Help     Job: 100237 Image: Special Commission   Job: Job: 100237 Image: Special Commission   Job: Job: 100237 Image: Special Commission   Job: Image: Special Commission Job: Image: Special Commission   Job: Image: Special Commission Job: Image: Special Commission   Image: Special Commission Image: Special Commission Image: Special Commission   Image: Special Commission Image: Special Commission Image: Special Commission   Image: Special Commission Image: Special Commission Image: Special Commission   Image: Special Commission Image: Special Commission Image: Special Commission   Image: Special Commission Image: Special Commission Image: Special Commission   Image: Special Commission Image: Special Commission Image: Special Commission   Image: Special Commission Image: Special Commission Image: Special Commission   Image: Special Commission Image: Special Commission Image: Special Commission   Image: Special Commission Image: Special Commission Image: Special Commission   Image: Special Commission Image: Special Commission Image: Special Commission   Image: Special Commission Image: Special Commission Image: Special Commission   Image: Special Instructions Image: Special Instructions Image: Special Instruction                                                                                                    |
|----------------------------------------------------------------------------------------------------|
| Image: Status: Image: Status:   Image: Christmas Golf Day Rep: JM   Image: Christmas Golf Day Rep: JM   Image: Christmas Golf Day Rep: JM   Image: Christmas Golf Day Rep: JM   Image: Christmas Golf Day Rep: JM   Image: Christmas Golf Day Rep: JM   Image: Christmas Golf Day Rep: JM   Image: Christmas Golf Day Rep: JM   Image: Christmas Golf Day Rep: JM   Image: Christmas Golf Day Image: Christmas Golf Day   Image: Christmas Golf Day Image: Christmas Golf Day   Image: Christmas Golf Day <                                                                                                    |
| Job: 100237   Job Name: Christmas Golf Day   Atternate Address File Attachments   Status: Order in Process   Oustomer: ABC   Billing Customer: ABC   Ordered By: Nancy Bright   Bill To: Julie   Customer PO #: Cost Center:   Job Type: Standard Job   Date Note   Image: Add   Image: Ship rol   Ship rol Ship rol   Status: Standard Job   Date Note   Image: Standard Job   Date Note   Imbroidery Special Instructions                                                                                                    |
| Job Name: Christmas Golf Day   Alternate Address File Attachments   Status: Order in Process   Oustomer: ABC   ABC ABCXXXXXX   Production: RED   Billing Customer: ABC   ABC WRWOREQ   Ordered By: Nacy Bright   Ship To: Nancy Bright   Bill To: Julie   Customer PO #: Date   Customer PO #: Imvoice   Customer PO #: Imvoice   Job Type: Standard Job   Date Note   19-01-12 Shiny confirm ready to ship Polos to Total   Embroidery Special Instructions                                                                                                    |
| Alternate Address File Attachments   Status: Order in Process   Customer: ABC   Billing Customer: ABC   Ordered By: Nacy Bright   Order By: Nacy Bright   Ship To: Nacy Bright   Bill To: Julie   Customer PO # Created I:   Customer PO # Invoice   Cost Center: Add   Job Type: Standard Job   Date Note   19-01-12 Ship vonfirm ready to ship Polos to Total   Embroidery Special Instructions                                                                                                    |
| Status: Order in Process   Customer: ABC   ABC ABC   Billing Customer: ABC   Ordered By: Nacy Bright   Order Date: 17-01-12   Ship To: Nacy Bright   Bill To: Julie   Customer PO #: Date   Cost Center: Invoice   Job Type: Standard Job   Date Note   19-01-12 Shipy confirm ready to ship Polos to Total   Embroidery Special Instructions                                                                                                    |
| Customer: ABC   Billing Customer: ABC   ABC ABCXXXXXX   Production: RED   ABC ABCXXXXXX   Ordered By: Nacy Bright   Ship To: Nacy Bright   Bill To: Julie   Customer PO # Date   Cost Center: Invoice   Job Type: Standard Job   Date Note   19-01-12 Ship y confirm ready to ship Polos to Total   Embroidery Special Instructions                                                                                                    |
| Billing Customer: ABC ABC   Ordered By: Nancy Bright   Ship To: Nancy Bright   Bill To: Julie   Customer PO #: Date   Cost Center: Date   Job Type: Standard Job   Date Note   19-01-12 Ship Yoonfirm ready to ship Polos to Total   Embroidery Special Instructions                                                                                                    |
| Ordered By: Nancy Bright       Image: Construction of the control of the control of th                                                                                                    |
| Ship To: Nancy Bright   Bill To: Julie   Customer PO #;   Cost Center;   Job Type: Standard Job   Date   Note   19-01-12   Ship Yconfirm ready to ship Polos to Total   Embroidery     Special Instructions   Order Date: [17-02-12] Date Completed:   Date:                                                                                                    |
| Bill To: Julie Due Date:  17-02-12  Bill To: Julie Date Completed: Customer PO #: Cost Center: Job Type: Standard Job Date Note 19-01-12 Shiny confirm ready to ship Polos to Total Embroidery Special Instructions                                                                                                    |
| Customer PO #:<br>Cost Center:<br>Job Type: Standard Job<br>Date Note<br>19-01-12 Shiny confirm ready to ship Polos to Total<br>Embroidery  Date Special Instructions  Date Completed:                                                                                                    |
| Cost Center:<br>Job Type: Standard Job<br>Date Note<br>19-01-12 Shiny confirm ready to ship Polos to Total<br>Embroidery<br>Special Instructions<br>Embroidery<br>Embroidery<br>Final Special Instructions<br>Final Special Instructions<br>Final Special Instructi |
| Job Type: Standard Job  Date Note Date Date: Paid: Paid:                                                                                                    |
| Job Type: Standard Job   Date   Date:   Paid: Paid:   Paid:   Paid:   Paid:   Paid:   Paid:   Paid:   Paid:   Paid:   Paid:   Paid:   Paid:   Paid:   Paid:   Paid:   Paid:   Paid:  Paid:  Paid:  Pai                                                                          |
| Date     Note     Paid:       19-01-12     Shiny confirm ready to ship Polos to Total     Add     Paid:       Embroidery     Special Instructions                                                                                                    |
| 19-01-12     Shiny confirm ready to ship Polos to Total       Embroidery                                                                                                    |
| Special Instructions                                                                                                    |
|                                                                                                    |
|                                                                                                    |
|                                                                                                    |
|                                                                                                    |
| Item Description Quantity UOM Status Follow-up Quote Number Quote Date                                                                                                    |
| PS09 240gm cotton rich S/S pique polo 110 Ea Complete 208 17-01-12                                                                                                    |
| SETUP TOTAL         Setup         1         LT         Proof Approval         02-02-12         208         17-01-12                                                                                                    |
| EMBTOT5000         Embroidery to 5000 Stitches         110         Ea         Due Complete         13-02-12         208         17-01-12                                                                                                    |
| FRTACC         Internal Freight Accrual         1         LT         208         17-01-12                                                                                                    |
| ART Artwork for ABC logo plot 123 1 ea. Art Production 20-01-12                                                                                                    |
| HE238         100% Coolde Cotton Back Cap         110         Ea         Due Complete         13-02-12         208         17-01-12                                                                                                    |
| SETUP Setup 1 LT 208 17-01-12                                                                                                    |
| EMBC2 Embroidery 110 Ea. 208 17-01-12                                                                                                    |
| FRTACC         Internal Freight Accrual         1         LT         208         17-01-12                                                                                                    |

When all lines are complete, your job is complete.

Some companies will Receive the Vendor invoices before Invoicing the customer. Others will invoice and process the suppliers invoices later. Xebra can handle both methods and these options are outlined in the A Guide to Day to Day Accounting Process.

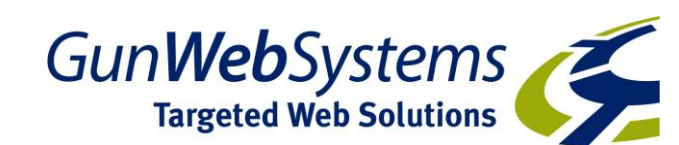